## **Update Fleet Trial Version Januari 20, 2009**

## 1. Tombol status sparepart Overdue / Normal

| 🥔 Pre Trip Inspectio                                 | on                                              |             |                         |                         |           |             |                     |
|------------------------------------------------------|-------------------------------------------------|-------------|-------------------------|-------------------------|-----------|-------------|---------------------|
| Post Irip Simpan<br>Inspection No<br>Inspection Date | Batal P<br>Automatic by sys<br>Automatic by sys | int Overdue | Plat No<br>Vehicle Name | <b>B 9800 ED</b><br>Van | Driver #2 |             | <u> </u>            |
| Post Inspection No                                   |                                                 |             |                         |                         |           |             |                     |
| Odometer :                                           | Odometer Pre                                    | 0           |                         | Odometer Post           |           |             |                     |
| Checker :                                            | GA Checker                                      |             |                         | Chief Checker           |           |             |                     |
| Trip Status :                                        | Trip Type                                       | Pre         |                         | Trip Status             | •         |             |                     |
| Remark                                               |                                                 |             |                         | Grounded                |           |             |                     |
| Inspection Problem                                   | 1                                               |             |                         |                         |           | Add Problem | <u>D</u> el Problem |
| Inspection Type                                      |                                                 | Part        |                         | Problem Description     |           |             |                     |

- 1. Pilih atau masukan Plat No. kendaraan
- 2. Maka jika ada spare part dengan nomor kendaraan yang telah dipilih ada yang harus diservice maka tombol Overdue akan aktif, setelah klik tombol overdue maka akan muncul list spare part

| lat Number | Sparepart Name         | satuan | Jarak Pakai (km) | Waktu Pakai (hari) | Sisa Masa Pakai | Standar | Status  |
|------------|------------------------|--------|------------------|--------------------|-----------------|---------|---------|
| 3 9800 ED  | Oli Gardan             | km     | 0                |                    | 10000           | 10000   | Normal  |
| B 9800 ED  | Tune Up                | km     | 0                | -                  | 10000           | 10000   | Normal  |
| B 9800 ED  | Saringan Udara         | km     | 0                | -                  | 10000           | 10000   | Normal  |
| B 9800 ED  | Saringan Oli           | km     | 0                | -                  | 10000           | 10000   | Normal  |
| B 9800 ED  | Saringan BBM           | km     | 0                | -                  | 10000           | 10000   | Normal  |
| B 9800 ED  | Busi                   | km     | 0                | -                  | 15000           | 15000   | Normal  |
| B 9800 ED  | Platina                | km     | 0                | -                  | 10000           | 10000   | Normal  |
| B 9800 ED  | Condensor              | km     | 0                | -                  | 10000           | 10000   | Normal  |
| B 9800 ED  | Timing Belt Espass     | km     | 0                |                    | 35000           | 35000   | Normal  |
| B 9800 ED  | Timing Belt L300       | km     | 0                |                    | 40000           | 40000   | Normal  |
| B 9800 ED  | Fanbelt Alternator     | km     | 0                |                    | 20000           | 20000   | Normal  |
| B 9800 ED  | Fanbelt AC             | km     | 0                |                    | 20000           | 20000   | Normal  |
| B 9800 ED  | Ban depan kanan        | km     | 0                |                    | 40000           | 40000   | Normal  |
| B 9800 ED  | Ban depan kiri         | km     | 0                |                    | 40000           | 40000   | Normal  |
| B 9800 ED  | Ban belakang kanan     | km     | 0                |                    | 40000           | 40000   | Normal  |
| B 9800 ED  | Ban belakang kiri      | km     | 0                | -                  | 40000           | 40000   | Normal  |
| B 9800 ED  | Shock breaker depan    | km     | 0                | -                  | 40000           | 40000   | Normal  |
| B 9800 ED  | Shock breaker belakang | km     | 0                | -                  | 40000           | 40000   | Normal  |
| B 9800 ED  | Tie Rod set            | km     | 0                | -                  | 100000          | 100000  | Normal  |
| B 9800 ED  | Ball Joint             | km     | 0                | -                  | 30000           | 30000   | Normal  |
| B 9800 ED  | Kanvas rem depan       | km     | 0                |                    | 50000           | 50000   | Normal  |
| B 9800 ED  | Kanvas rem belakang    | km     | 0                |                    | 40000           | 40000   | Normal  |
| B 9800 ED  | Plat Kopling           | km     | 0                |                    | 60000           | 60000   | Normal  |
| B 9800 ED  | Accu                   | hari   | -                | 1118               | -753            | 365     | Overdue |

Tetapi jika kita pilih plat no. kendaraan kemudian tombol Normal yang aktif ini berarti spare part kendaraan tersebut belum ada yang overdue

| 🦀 Pre Trip Inspection          |                     |                     |                         |
|--------------------------------|---------------------|---------------------|-------------------------|
| Post Irip Simpan Batal         | Erint Normal        |                     |                         |
| Inspection No Automatic by a   | system Plat No      | B 9238 QB Driver #1 | •                       |
| Inspection Date Automatic by s | system Vehicle Name | Van Driver #2       | •                       |
| Post Inspection No             |                     |                     |                         |
| Odometer : Odometer Pre        | 0                   | Odometer Post       |                         |
| Checker : GA Checker           |                     | Chief Checker       |                         |
| Trip Status : Trip Type        | Pre                 | Trip Status         |                         |
| Remark                         |                     | 🔲 Grounded          |                         |
|                                |                     |                     |                         |
| Inspection Problem             |                     |                     | Add Problem Del Problem |
| Inspection Type                | Part                | Problem Description |                         |
|                                |                     |                     |                         |

## 2. Tombol Autofind pada Spare Part Monitor

| Plat Number | Sparepart Name         | satuan | Jarak Pakai (km) | Waktu Pakai (hari) | Sisa Masa Pakai | Standar | Status |  |
|-------------|------------------------|--------|------------------|--------------------|-----------------|---------|--------|--|
| B 9800 ED   | Oli Mesin              | km     | 0                |                    | 2500            | 2500    | Normal |  |
| B 9800 ED   | Oli Persneling         | km     | 0                |                    | 10000           | 10000   | Normal |  |
| B 9800 ED   | Oli Gardan             | km     | 0                |                    | 10000           | 10000   | Normal |  |
| B 9800 ED   | Tune Up                | km     | 0                |                    | 10000           | 10000   | Normal |  |
| B 9800 ED   | Saringan Udara         | km     | 0                |                    | 10000           | 10000   | Normal |  |
| B 9800 ED   | Saringan Oli           | km     | 0                | -                  | 10000           | 10000   | Normal |  |
| B 9800 ED   | Saringan BBM           | km     | 0                |                    | 10000           | 10000   | Normal |  |
| B 9800 ED   | Busi                   | km     | 0                |                    | 15000           | 15000   | Normal |  |
| B 9800 ED   | Platina                | km     | 0                |                    | 10000           | 10000   | Normal |  |
| B 9800 ED   | Condensor              | km     | 0                |                    | 10000           | 10000   | Normal |  |
| B 9800 ED   | Timing Belt Espass     | km     | 0                |                    | 35000           | 35000   | Normal |  |
| B 9800 ED   | Timing Belt L300       | km     | 0                |                    | 40000           | 40000   | Normal |  |
| B 9800 ED   | Fanbelt Alternator     | km     | 0                |                    | 20000           | 20000   | Normal |  |
| B 9800 ED   | Fanbelt AC             | km     | 0                |                    | 20000           | 20000   | Normal |  |
| B 9800 ED   | Ban depan kanan        | km     | 0                |                    | 40000           | 40000   | Normal |  |
| B 9800 ED   | Ban depan kiri         | km     | 0                |                    | 40000           | 40000   | Normal |  |
| B 9800 ED   | Ban belakang kanan     | km     | 0                |                    | 40000           | 40000   | Normal |  |
| B 9800 ED   | Ban belakang kiri      | km     | 0                |                    | 40000           | 40000   | Normal |  |
| B 9800 ED   | Shock breaker depan    | km     | 0                |                    | 40000           | 40000   | Normal |  |
| B 9800 ED   | Shock breaker belakang | km     | 0                |                    | 40000           | 40000   | Normal |  |
| B 9800 ED   | Tie Rod set            | km     | 0                |                    | 100000          | 100000  | Normal |  |
| B 9800 ED   | Ball Joint             | km     | 0                |                    | 30000           | 30000   | Normal |  |
| B 9800 ED   | Kanvas rem depan       | km     | 0                |                    | 50000           | 50000   | Normal |  |
| B 9800 ED   | Kanvas rem belakang    | km     | 0                | -                  | 40000           | 40000   | Norma  |  |

Cara menggunakan tombol Autofind

1. Klik tombol Autofind pada menu atau form Spare Part Monitoring kemudian akan muncul tampilan berikut ini:

| elect Condition | E A     | All Station |        | 🗖 Ali SBU | <u>+</u> |
|-----------------|---------|-------------|--------|-----------|----------|
| 0 Overdue       | HLF     | )           | •      | RPI       | Search   |
| Plat No         | Station | SBU Name    | SBU ID | Status    |          |
| B 1013×         | HLPA    | RPI         | 2      | Overdue   |          |
| B 6096 BNP      | HLP     | BPI         | 2      | Overdue   |          |
| B 6381 BHD      | HLP     | BPI         | 2      | Overdue   |          |
| B 6382 BHD      | HLP     | <b>BPI</b>  | 2      | Overdue   |          |
| B 6389 BHD      | HLP     | BPI         | 2      | Overdue   |          |
| B 6527 PBT      | HLP     | BPI         | 2      | Overdue   |          |
| B 9021 JO       | HLP     | BPI         | 2      | Overdue   |          |
| B 9033 HP       | HLP     | BPI         | 2      | Overdue   |          |
| B 9034 HP       | HLP     | BPI         | 2      | Overdue   |          |
| B 9233 QB       | HLP     | RPI         | 2      | Overdue   |          |
| B 9238 QB       | HLP     | BPI         | 2      | Overdue   |          |
| B 9256 HX       | HLP     | BPI         | 2      | Overdue   |          |
| B 9343 OS       | HLP     | BPI         | 2      | Overdue   |          |
| B 9344 OS       | HLP     | BPI         | 2      | Overdue   |          |
| B 9345 OS       | HLP     | RPI         | 2      | Overdue   |          |
| B 9388 FS       | HLP     | BPI         | 2      | Overdue   |          |
| B 9473 QF       | HLP     | BPI         | 2      | Overdue   |          |

- 2. Pilih kondisi spare part pada kolom Select Conditon
- 3. Kemudian Klik tombol Search

3 Master data | STNK/PKB Jika ada STNK yang tidak ada data PKB atau sebaliknya PKB tidak ada data STNK-nya maka pada list STNK/PKB akan muncul plat No. Kendaraan yang dihighlight (warna dasar beda)

| PList STNK and PKB       |                  |              |              |            |     |  |  |  |  |
|--------------------------|------------------|--------------|--------------|------------|-----|--|--|--|--|
| <u>s</u> tnk <u>p</u> kb |                  |              |              |            |     |  |  |  |  |
| ()<br>Add Edit Dek       | ete <u>F</u> ind |              |              |            |     |  |  |  |  |
| No Polisi                | No STNK          | Vehicle Name | Vehicle Code | Station ID | SBU |  |  |  |  |
| B 007 JB                 | stnk-007         | Van          | 2            | CBT-RPI    | RPI |  |  |  |  |
| B 1013X                  | 1234             | Van          | 2            | HLPA       | RPI |  |  |  |  |
| B 111 SL                 | STNKSOL001       | Sedan        | 8            | CGK        | RPI |  |  |  |  |
| B 2181 OJ                | 58               | Van          | 2            | JKT        | BPI |  |  |  |  |
| B 333 INV                | STNKIN0001       | MPV          | 9            | CGK        | BPI |  |  |  |  |
| D 2014 EC                | 59               | Motor        | 1            | JKT        | RPI |  |  |  |  |
| B 5088 IJ                | 40               | Motor        | 1            | CGK        | APA |  |  |  |  |
|                          | JTNKINO002       | MPV          | 9            | CGK        | RPI |  |  |  |  |